## 8. การสร้างสถานที่ติดต่อ (Contacts Website)

เป็นรายการแสดงสถานที่ติดต่อของหน่วยงานหรือองค์กร ที่แจ้งรายละเอียดช่องทางการสื่อสาร ต่างๆ ที่สามารถติดต่อกับองค์กรหรือเจ้าของเว็บไซด์ได้

#### ขั้นตอนการสร้าง

- เลือกเมนู คอมโพเน้นท์ > การติดต่อ > การติดต่อ > คลิก สร้างใหม่
- ตั้งค่าเบื้องตันของคอมโพเน้นท์

| _รายละเอียด         |                                  |
|---------------------|----------------------------------|
| ชื่อ:               | ติดต่อเรา                        |
| Alias:              | name                             |
| เผยแพร่:            | ีไม่ ฺ®ิใช่                      |
| Category:           | Contacts Website                 |
| เชื่อมต่อกับสมาชิก: | - ไม่มีผู้ใช้งาน - 💌             |
| จัดเรียง:           | 1 (ดิดต่อเรา) 💌                  |
| Access Level:       | เผยแพร่<br>ผู้ลงทะเบียน<br>พิเศษ |
| ID:                 | 1                                |

- ตั้งค่าพารามิเตอร์ การแสดงรายละเอียดของสถานที่และการสื่อสาร

| พวรวมิเตวร์                            |            |      |            |      |
|----------------------------------------|------------|------|------------|------|
| <ul> <li>Contact Parameters</li> </ul> |            |      |            |      |
| ชื่อ                                   | $^{\circ}$ | ซ่อน | ۲          | แสดง |
| ตำแหน่งการติดต่อ                       | $^{\circ}$ | ซ่อน | ۲          | แสดง |
| อีเมล                                  | ۲          | ซ่อน | $^{\circ}$ | แสดง |
| ที่อยู่ ถนน                            | $^{\circ}$ | ซ่อน | ۲          | แสดง |
| ตำบล/อำเภอ                             | $^{\circ}$ | ซ่อน | ۲          | แสดง |
| จังหวัด/เขต                            | $^{\circ}$ | ซ่อน | ۲          | แสดง |
| ที่ส่ง/รหัสไปรษณีย์                    | $^{\circ}$ | ซ่อน | ۲          | แสดง |
| ประเทศ                                 | $^{\circ}$ | ซ่อน | ۲          | แสดง |
| โทรศัพท์                               | $^{\circ}$ | ซ่อน | ۲          | แสดง |
| โทรศัพท์เคลื่อนที่                     | ۲          | ซ่อน | $^{\circ}$ | แสดง |
| แฟกช์                                  | $^{\circ}$ | ช่อน | ۲          | แสดง |
| เว็บไชต์                               | $^{\circ}$ | ซ่อน | ۲          | แสดง |
| ศำแนะนำต่างๆ                           | ۲          | ซ่อน | $^{\circ}$ | แสดง |
| Contact Image                          | $^{\circ}$ | ซ่อน | ۲          | แสดง |
| วีการ์ด                                | ۲          | ซ่อน | $^{\circ}$ | แสดง |
|                                        |            |      |            |      |

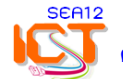

| ข้อมูลต่างๆ         |                                                                                          |
|---------------------|------------------------------------------------------------------------------------------|
| ตำแหน่งการติดต่อ:   | สำนักงานเขตพื้นที่การศึกษามัธยมศึกษา เขต 12                                              |
| อีเมล:              | sea0612@gmail.com                                                                        |
| ที่อยู่ ถนน:        | อาคารพักฟื้นผู้สูงอายุ จังหวัดนครศรีธรรมราช ถนนศรีธรรมราช<br>ตรงข้ามศูนย์แสดงสินค้า OTOP |
| ตำบล/อำเภอ:         | ต. คลัง อ. เมือง                                                                         |
| จังหวัด/เขต:        | จ. นครศรีธรรมราช                                                                         |
| รหัสไปรษณีย์:       | 80000                                                                                    |
| ประเทศ:             | ไทย : mail : sea0612@gmail.com                                                           |
| โทรศัพท์:           | 0-75346677,0-75344123,0-75343050                                                         |
| โทรศัพท์เคลื่อนที่: |                                                                                          |
| แฟกช์:              | 075343575                                                                                |
| เว็บไซต์:           | http://www.sea12.org                                                                     |
| คำแนะนำต่างๆ:       | Miscellanous info                                                                        |

### - ใส่รายละเอียดของสถานที่ติดต่อ หมายเลขโทรศัพท์ เว็บไซต์ และอื่น ๆ

- เลือก นำไปใช้งาน > บันทึก

การแสดงผลหน้าจอ หากต้องการให้แสดงในเมนูไหน ให้ไปเพิ่มรายการเมนูย่อยที่เมนูนั้น แสดงที่เมนูส่วนบน :

- เลือกเมนู **เมนู > เมนูส่วนบน** (topmenu) > **สร้างให**ม่

- เลือกชนิ้ดรายก<sup>้</sup>ารเมนู : **้การติดต่อ** ่> มาต**์รฐานโครงร่างการติดต่อ** 

| —เลือกชนิดรายการเมน |                             |
|---------------------|-----------------------------|
|                     |                             |
| 🚽 💽 Internal Link   |                             |
| ∎– บทความ           |                             |
| ุธ⊢ การติดต่อ       | <b>—</b>                    |
| - Categor           | у                           |
|                     | โครงร่าง Category การติดต่อ |
| 🖬 การติดต           | ก่อ                         |
|                     | มาตรฐานโครงร่างการติดต่อ 🛑  |

# - ตั้งค่ารายละเอียดรายการเมนู

| รายละเอียดรายการบบบ |                                                                       |
|---------------------|-----------------------------------------------------------------------|
| 3106-60073101113    | Para Ma                                                               |
| ID:                 | 112                                                                   |
| ชื่อเรื่อง:         | ติดต่อเรา                                                             |
| นามแฝง:             | contactmy                                                             |
| ลิงก์:              | index.php?option=com_contact&view=contact&id=1                        |
| การแสดงใน:          | เมนูส่วนบน 💌                                                          |
| รูปแบบรายการ:       | บน<br>กระทรวงศึกษา<br>สพฐ.<br>สมป.<br>สพท.นศ1<br>e-mes<br>Info online |

## - เลือกรายการ การติดต่อ (Contact) ที่สร้างไว้ก่อนแล้ว

| 🔻 พารามิเตอร์ - เบสิค               |                                                      |
|-------------------------------------|------------------------------------------------------|
| เลือกการติดต่อ ติดต่                | อเรา - สำนักงานเขตพื้นที่การศึกษามัธยมศึกษา เขต 12 💌 |
| ดร็อปดาวน์                          | • ช่อน C แสดง                                        |
| Show the Category in<br>Breadcrumbs | ขอน C แสดง                                           |

| เผยแพร่:             | ิไม่ ฺ©ิใช่                                                                                           |
|----------------------|----------------------------------------------------------------------------------------------------|
| จัดเรียง:            | 7 (ติดต่อเรา) 💌                                                                                       |
| ระดับการเข้าถึง:     | เผยแพร่<br>ผู้ลงทะเบียน<br>พิเศษ                                                                      |
| เมื่อคลิก, จะเปิดใน: | หน้าต่างเดิมด้วยเบราว์เซอร์<br>หน้าต่างใหม่ด้วยเบราว์เซอร์เดิม<br>หน้าต่างใหม่โดยไม่มีเมนูเบราว์เซอร์ |

## ควบคุมการแสดงผลที่หน้าเว็บเพจ เลือก นำไปใช้งาน > แสดงตัวอย่าง > บันทึก

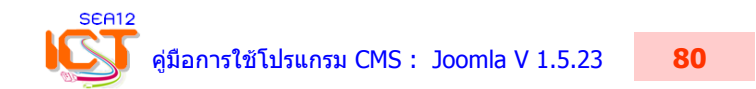